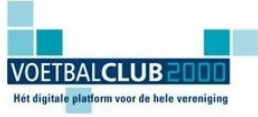

VoetbalClub2000: is hét digitale platform voor uw voetbalclub waarmee u uw vrijwilligers ondersteunt, uw leden informeert en continuïteit brengt in uw digitale publicaties.

VoetbalClub2000: biedt u \* Eigen ClubApp \* Digitale kennisbanken voor trainers en bestuurders \* Eigen Oefenstof Database \* SpelersVolgSysteem \* Kant & klare technische jaarplannen \* Live tussenstanden \* Narrowcasting \* En nog veel meer!

## STAPPENPLAN TOEWIJZEN RECHTEN

Wanneer een club eeb abonnement neemt, dan is de eerste stap het toewijzen van rechten aan personen binnen de club zelf.

Er staat een handleiding voor abonnees op de site

(<u>http://www.voetbalclub2000.nl/tm2010/pdf/manuals/TM\_HL\_Clubadmin.pdf</u>) Onderstaand is meer een eenvoudig stappenplan.

- 1. Supervisor
  - a. Club meldt zich aan dmv inschrijfformulier
  - b. Op inschrijfformulier geeft club aan wie supervisor is en stuurt deze toe aan Sportfacilities & Media, uitgever van VoetbalClub2000
  - c. Sportfacilities maakt het account aan van de supervisor.
  - d. De supervisor krijgt een mail met inlogcodes. Daarmee heeft hij alle rechten.
  - e. De supervisor kan starten met het toewijzen van rechten aan andere personen.
- 2. Rechten

Er zijn vier mogelijke rechten. Het is verstandig dat de supervisor van te voren al nadenkt wie hij welke rechten wil geven en dat hij de gegevens van deze mensen verzamelt (met emailadres!).

- a. Super: dit betekent dat deze persoon supervisor is en alles kan
- b. **Webmaster**: dit betekent dat een persoon met deze rechten alles kan doen in de clubomgeving. Degene met website rechten kan het portaal van de club in Voetbalclub2000.nl geheel naar wens aanpassen.
- c. **Team**: dit betekent dat een persoon met deze rechten teams kan aanmaken, spelers aan team toewijzen of verwijderen, etc.
- d. **TrainersMagazine:** dit betekent dat deze persoon toegang heeft tot de jaarplannen, de oefenstof en de artikelen van TrainersMagazine en ook oefenstof, via de oefenstofeditor, toe kan voegen aan de clubdatabase, etc.

Met ingang van het seizoen 2013-2014 is dit direct gekoppeld aan de functie 'trainer', zodat deze stap voor een toegewezen trainer niet meer nodig is. Dit is momenteel nog in de testfase. Mocht u merken dat dit niet naar wens functioneert, laat het ons dan even weten.

Deze optie blijft wel bestaan voor mensen die geen trainer zijn, maar waar de club wel deze rechten aan wil geven.

- 3. Supervisor deelt rechten uit
  - a. Klik in linkerkolom op 'wijzig club'
  - b. Klik in rechterkolom onder 'Club wijzigen' op rechten
  - c. Zoek persoon op
- I. <u>Bewuste persoon staat nog niet in database</u>
  - a. Voeg persoon toe aan database klik onder 'teams en spelers' op 'Personen
  - b. klik onder 'spelers / trainers' op 'voeg persoon toe'
  - c. Vul de gegevens in en sla op

Kijk voor meer informatie op <u>www.voetbalclub2000.nl</u>. VoetbalClub2000 is een product van Sportfacilities & Media BV, uitgever van o.a. TrainersMagazine, Trainerssite en Sport FM: Rozenstraat 20A, 3702 VP Zeist | Postbus 952, 3700 AZ Zeist | +31 (0)30 6977710 | <u>www.sportfacilities.com</u>

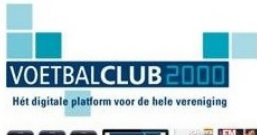

VoetbalClub2000: is hét digitale platform voor uw voetbalclub waarmee u uw vrijwilligers ondersteunt, uw leden informeert en continuïteit brengt in uw digitale publicaties.

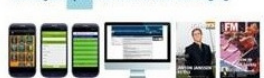

VoetbalClub2000: biedt u \* Eigen ClubApp \* Digitale kennisbanken voor trainers en bestuurders \* Eigen Oefenstof Database \* SpelersVolgSysteem \* Kant & klare technische jaarplannen \* Live tussenstanden \* Narrowcasting \* En nog veel meer!

- d. Persoon staat nu in de database
- II. Bewuste persoon staat in database
  - a. Volg punt 3
  - b. tik eerste letters van de naam in
  - c. mogelijkheden verschijnen: kies de juiste naam
  - d. wijs de gewenste rechten toe
  - e. sla op